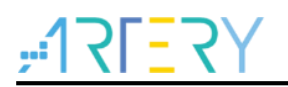

#### AN0050

Application Note

AT32 MCU Compile by MDK5+GCC

### Introduction

This application note introduces how to compile AT32 MCU standard library by MDK5+GCC.

Applicable products:

Part number

All AT32 series

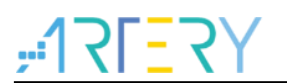

# Contents

| 1 | Env  | ironment setup          | 5    |
|---|------|-------------------------|------|
|   | 1.1  | GCC package             | 5    |
|   | 1.2  | GCC installation path   | 5    |
| 2 | MD   | K project settings      | 6    |
|   | 2.1  | GCC compiler            | 6    |
|   | 2.2  | Add GCC startup file    | 7    |
|   | 2.3  | Output configuration    | 8    |
|   | 2.4  | CC configuration        | 9    |
|   | 2.5  | Assembler configuration | 10   |
|   | 2.6  | Linker configuration    | 11   |
| 3 | Proj | ject debugging          | . 12 |
|   | 3.1  | Compile                 | 12   |
|   | 3.2  | Debug and download      | 12   |
| 4 | Rev  | ision history           | 14   |

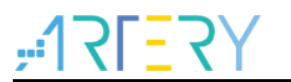

# List of tables

| Table 1. Document revision history |  |
|------------------------------------|--|
|------------------------------------|--|

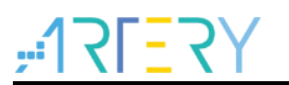

# List of figures

| Figure 1. GCC installation location  | 5  |
|--------------------------------------|----|
| Figure 2. Use GCC compiler           | 6  |
| Figure 3. Add GCC startup file       | 7  |
| Figure 4. Output configuration       | 8  |
| Figure 5. CC configuration           | 9  |
| Figure 6. Assembler configuration    | 10 |
| Figure 7. Linker field configuration | 11 |
| Figure 8. Debug configuration        | 12 |
| Figure 9. Debug setting              | 12 |
| Figure 10. Debug interface           | 13 |
|                                      |    |

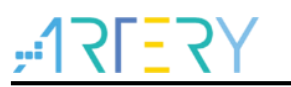

### 1 Environment setup

#### 1.1 GCC package

Download gcc-arm-none-eabi-8-2019-q3-update-win32-sha2.exe from ARM official website or update the version as needed.

For the convenience of demonstration, a GCC package is downloaded in advance and can be used directly.

#### 1.2 GCC installation path

Select the default installation location "C:\Program Files (x86)\GNU Tools ARM Embedded\8 2019q3-update", as shown in Figure 1. Then click "Next" and record the installation path.

| Choose Install Location                                                                                                | Notes                                                                                                    |
|----------------------------------------------------------------------------------------------------|----------------------------------------------------------------------------------------------------|
| Choose the folder in which to install<br>8-2019-q3-update 8 2019.                                                      | GNU Tools for ARM Embedded Processors                                                                        |
| Setup will install GNU Tools for ARM<br>following folder. To install in a differ<br>Install to start the installation. | Embedded Processors 8-2019-q3-update 8 2019 in the ent folder, click Browse and select another folder. Click |
| Destination Folder                                                                                                    |                                                                                                    |
| ogram Files (x86)\GNU Tools AR                                                                                         | M Embedded\8 2019-q3-update Browse                                                                           |
| Space required: 442.7MB<br>Space available: 126.2GB                                                                    |                                                                                                    |
| ullsoft Install System v2.51-1                                                                                         |                                                                                                    |
|                                                                                                    |                                                                                                    |

#### Figure 1. GCC installation location

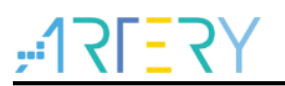

# 2 MDK project settings

#### 2.1 GCC compiler

Tick "GCC Compiler" and select the installation path as mentioned in Section 1.2.

| Manage Project Items      |                                   |                   |                |                   |
|---------------------------|-----------------------------------|-------------------|----------------|-------------------|
| Project Items Folders,    | 'Extensions   Books   Project Inf | o/Layer           |                |                   |
| Development Tool Folders: |                                   |                   | Default File E | xtensions:        |
| Use Settings from TO      | DLS.INI:                          |                   | C Source:      | *.c               |
| Tool Base Folder:         | E:\Keil_v5\ARM\                   |                   | C++ Source:    | *.cpp             |
| BIN: E:\Keil_v5           | ARM\BIN\                          |                   | Asm Source:    | *.s*; *.src; *.a* |
| INC:                      |                                   |                   | Object:        | *.obj; *.o        |
| LIB:                      |                                   |                   | Library:       | *.lib             |
| Regfile:                  |                                   |                   | Document:      | *.txt; *.h; *.inc |
| Use ARM Compiler          | "ARMCLANG"; "ARMCC"               |                   |                |                   |
|                           | i<br>Setup Default ARM Compiler   | Version           |                |                   |
| Use GCC Compiler (GN      | IU) for ARM projects              |                   |                |                   |
| Prefix: arm-none-eab      | - Folder: C:\Progra               | am Files (x86)\GN | U Tools ARM Er | mbedded\8 2019    |

Figure 2. Use GCC compiler

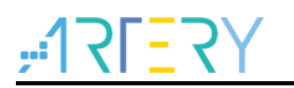

#### 2.2 Add GCC startup file

The location of *startup.s* file in AT32 MCU standard library is as below:

AT32xxx\_Firmware\_Library\_V2.x.x\AT32F403A\_407\_Firmware\_Library\_V2.0.0\libraries\cmsis\cm4\ device\_support\startup\gcc

Add GCC startup file to the project directory, as shown in Figure 3.

Figure 3. Add GCC startup file

| Project                                                                                    | <b>џ 🗴</b> |
|--------------------------------------------------------------------------------------------|------------|
| 🖃 🔧 Project: template                                                                      |            |
| 😑 ᇶ template                                                                               |            |
| 🚊 🗁 user                                                                                   |            |
|                                                                                            |            |
|                                                                                            |            |
|                                                                                            |            |
| 🖨 🗁 bsp                                                                                    |            |
|                                                                                            |            |
| 🕀 🛄 firmware                                                                               |            |
| □· <sup>1</sup> / <sub>2</sub> cmsis ■· <sup>1</sup> / <sub>2</sub> system_at32f403a_407.c |            |
| startup_at32f403a_407.s                                                                    |            |
| 🗄 🛅 readme                                                                                 |            |
|                                                                                            |            |
|                                                                                            |            |
|                                                                                            |            |
| ■ Project 《 Books   { Functions   0, Templates                                             |            |

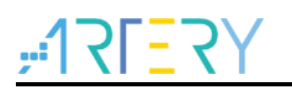

### 2.3 Output configuration

Tick "Debug Information" for MCU debugging. Tick "Create HEX File" to generate a HEX file.

| Select Folder for Objects                                                                                 | Name of Executable: template |                   |
|----------------------------------------------------------------------------------------------------|------------------------------|-------------------|
| <ul> <li>Create Executable: .\template</li> <li>✓ Debug Information</li> <li>✓ Create HEX File</li> </ul> |                              | Create Batch File |
| Big Endian Create Library: .\ibtemplate.a                                                                 |                              |                   |
|                                                                                                    |                              |                   |
|                                                                                                    |                              |                   |
|                                                                                                    |                              |                   |

Figure 4. Output configuration

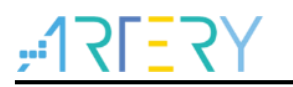

### 2.4 CC configuration

Select "CC" field, and add "-mcpu=cortex-m4 -mthumb -fdata-sections -ffunction-sections" to "Misc Controls".

Add device-related macro definitions in "Define" field.

| Define:                          | AT32E407//GT7.USE_STDPERIPH_DRIVER.AT_S                                                                    | TART F407 V1                                                                                                    |
|----------------------------------|----------------------------------------------------------------------------------------------------|----------------------------------------------------------------------------------------------------|
| Undefine:                        |                                                                                                    |                                                                                                    |
| 1                                |                                                                                                    |                                                                                                    |
| I Enable<br>I Genera<br>I Suppor | APCS (ARM Procedure Call Standard)<br>te Stack Check Code<br>: Calls between ARM and THUMB Instruction Set | Optimization: <a href="mailto:default"><a href="mailto:vector:light"><a href="mailto:default"><a href="mailto:default"><a href="mailto:default"><a href="mailto:default"><a href="mailto:default"><a href="mailto:default"></a><br/>Warnings: Level 1 </a><br/>Strict ANSI C<br/>Compile Thumb Code</a></a></a></a></a></a> |
| Include<br>Paths                 | .\mdk_v5;\inc;\\\ibraries\drivers\inc;\\.                                                                  | \\libraries\cmsis\cm4\device_support;\\\\                                                                                                    |
| Misc [                           | mcpu=cortex-m4 -mthumb -fdata-sections -ffunction-                                                         | sections                                                                                                    |

Figure 5. CC configuration

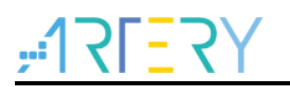

### 2.5 Assembler configuration

Select "Assembler" field and add "-mcpu=cortex-m4 -mthumb" to "Misc Controls":

| Device   Tar                                                           | get   Uutput   Listing   User   CC Assembler   Linker   Debug   Utilities                                                                                                    |  |
|------------------------------------------------------------------------|----------------------------------------------------------------------------------------------------|--|
| - Conditiona                                                           | al Assembly Control Symbols                                                                                                    |  |
| Define:                                                                |                                                                                                    |  |
| Denne.                                                                 |                                                                                                    |  |
| Undefine:                                                              |                                                                                                    |  |
| - Language                                                             | / Code Generation                                                                                                    |  |
|                                                                        |                                                                                                    |  |
| M Enable                                                               | e ARM/ Thumb Interworking                                                                                                    |  |
|                                                                        |                                                                                                    |  |
|                                                                        |                                                                                                    |  |
|                                                                        |                                                                                                    |  |
|                                                                        |                                                                                                    |  |
|                                                                        |                                                                                                    |  |
| Include<br>Paths                                                       |                                                                                                    |  |
| Include<br>Paths<br>Misc                                               |                                                                                                    |  |
| Include<br>Paths<br>Misc<br>Controls                                   |                                                                                                    |  |
| Include<br>Paths<br>Misc<br>Controls<br>Assembler                      | -mcpu=cortex-m4 -mthumb -<br>-mcpu=cortex-m4 -mthumb - mthumb - interwork -MD * d -mcpu=cortex-m4 -mthumb -<br>Is: 44-45 (2004 CMCIC dual vide 1000 Cmc Cmc CMCIC CMUIT and a DMU Cmc dual dual (2010 a 2)    |  |
| Include<br>Paths<br>Controls<br>Assembler<br>control<br>string         |                                                                                                    |  |
| Include<br>Paths<br>Misc<br>Controls<br>Assembler<br>control<br>string | Imcpu=cortex+m4 -mthumb         Imcpu=cortex+m4 -mthumb -mthumb-interwork -MD *.d -mcpu=cortex+m4 -mthumb -         IE:/Keil_v5/ARM/CMSIS/Include -I"C:/Program Files (x86)/GNU Tools ARM Embedded/8 2019-q3- |  |
| Include<br>Paths<br>Misc<br>Controls<br>Assembler<br>control<br>string |                                                                                                    |  |

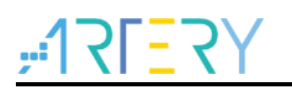

### 2.6 Linker configuration

Select "Linker" field and add "-WI,--gc-sections" to "Misc Controls".

Ld file path:

..\..\..\libraries\cmsis\cm4\device\_support\startup\gcc\linker\AT32F407xG\_FLASH.ld

| Newice   Terget   Output   Listing   H                                                                                                    | ser   CC   Assembler Linker Debug   Htili             | ties             |
|----------------------------------------------------------------------------------------------------|-------------------------------------------------------|------------------|
| serie   im ser   output   mitting   e                                                                                                    |                                                       |                  |
|                                                                                                    |                                                       |                  |
|                                                                                                    | Test State                                            |                  |
| Enable Garbage Collecti                                                                                                    | ion                                                   |                  |
| 🔲 Do not use Standard Sy                                                                                                    | stem Startup Files Data Start:                        |                  |
| Do not use Standard Sy                                                                                                    | stem Libraries BSS Start:                             |                  |
| Use Math Libraries                                                                                                    | ,                                                     |                  |
|                                                                                                    |                                                       |                  |
| Linker Script                                                                                                    | Aldevice evenent/status/goo/linker/AT22E407vG_ELA     | T-In             |
|                                                                                                    | H+ device_support startup /gcc vinker v+132F+07XG_FEA | Eart             |
| File:                                                                                                    |                                                       |                  |
| File: Include                                                                                                    |                                                       |                  |
| Include                                                                                                    |                                                       |                  |
| File:<br>Include<br>Libraries<br>Include<br>Paths                                                                                          |                                                       |                  |
| File: Include<br>Libraries<br>Include<br>Paths<br>Misc -WI,-gc-sections                                                                    |                                                       |                  |
| File:     Include       Libraries       Include       Paths       Misc       Controls                                                      |                                                       |                  |
| File:     Include       Libraries     Include       Paths     Include       Misc     -WI,-gc-sections       Linker     T                   | om//device_support/startup/gcc/linker/AT32F407xG_FLA  |                  |
| File:     Include       Include       Include       Paths       Misc       Controls       Linker       Control       *.o -Im               | cm4/device_support/startup/gcc/linker/AT32F407xG_FLA  | SHJd-mcpu=ci A   |
| File:     Include       Include       Include       Paths       Misc       controls       Linker       control       string                | cm4/device_support/startup/gcc/linker/AT32F407xG_FLA  | SH.Jd -mcpu=ci   |
| File: Include<br>Libraries Include<br>Paths Misc<br>controls -WI,gc-sections<br>Linker<br>control string -T///libraries/cmsis/o<br>*.o -Im | cm4/device_support/startup/gcc/linker/AT32F407xG_FLA  | SH.Id -mcpu=ci A |
| File:<br>Include<br>Libraries<br>Include<br>Paths<br>Misc<br>controls<br>Linker<br>control<br>string<br>-T///ibraries/cmsis/o              | cm4/device_support/startup/gcc/linker/AT32F407xG_FLA  | SHJd -mcpu=cr A  |

#### Figure 7. Linker field configuration

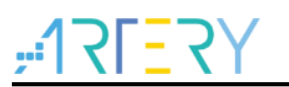

## 3 Project debugging

#### 3.1 Compile

Click on Compile, and the generated .hex/.bin/.elf file can be found in the corresponding path.

#### 3.2 Debug and download

Select AT-Link for debugging and download.

Open "Debug" field and select "CMSIS-DAP Debugger", as shown in Figure 8.

#### Figure 8. Debug configuration

| Device Target Output Listing User   CC                                | Assembler Linker Debug Vtilities |
|-----------------------------------------------------------------------|----------------------------------|
| ○ Use Simulator with restrictions Settings □ Limit Speed to Real-Time | ✓ Use: CMSIS-DAP Debugger        |
| Load Application at Startup                                           | Load Application at Startup      |

Click on "Setting" and select "AT-Link", as shown in Figure 9.

#### Figure 9. Debug setting

| -CMSIS-DAP - JTAG/SW Adapter                               | SW Device IDCODE Device Name                                                               | Move                     |
|------------------------------------------------------------|--------------------------------------------------------------------------------------------|--------------------------|
| Serial No: 9CE164220040B5                                  | SWDIO Ox2BA01477 ARM CoreSight SW-DP                                                       | Up<br>Down               |
| SWJ Port: SW<br>Max Clock: 1MHz                            | Automatic Detection ID CODE:     Manual Configuration Device Name:     Add Delete Update 4 | AP: 0x00                 |
| Debug<br>Connect & Reset Options<br>Connect: Normal 🖵 Rese | Cache Options Download                                                                     | Options<br>Code Download |
| Reset after Connect                                        | Stop after Reset                                                                           | oad to Flash             |

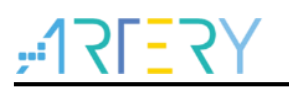

Finally, enter the debug interface, as shown in Figure 10.

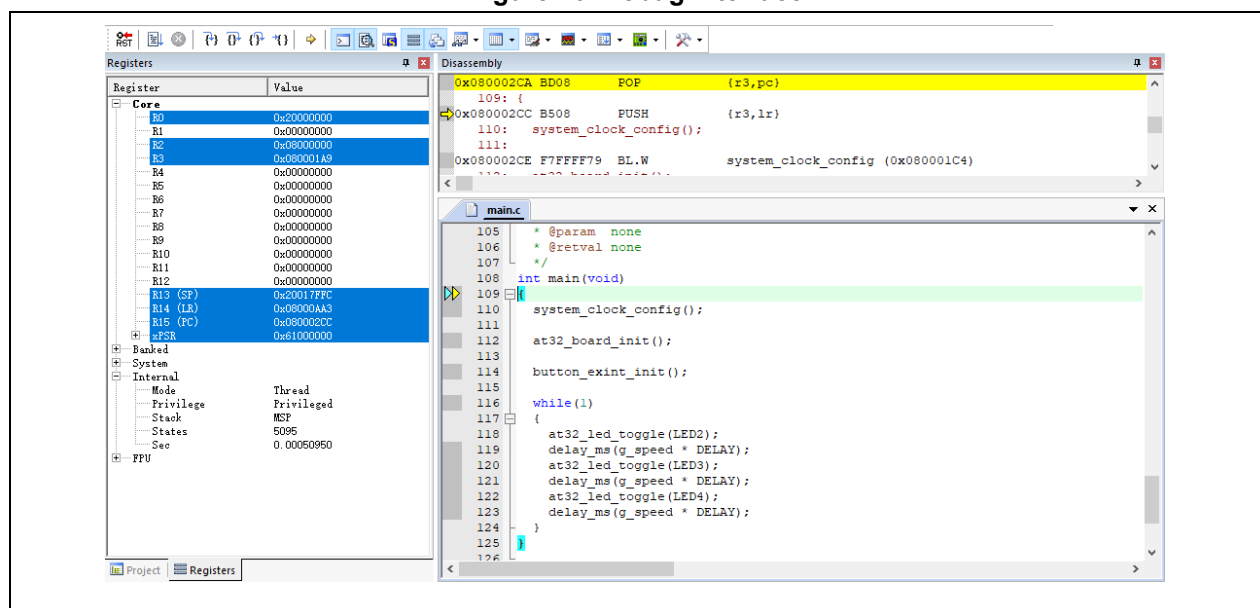

#### Figure 10. Debug interface

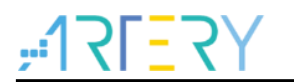

# 4 Revision history

| Table 1. | Document | revision | history |
|----------|----------|----------|---------|
|----------|----------|----------|---------|

| Date       | Version | Revision note    |
|------------|---------|------------------|
| 2021.09.18 | 2.0.0   | Initial release. |

#### IMPORTANT NOTICE – PLEASE READ CAREFULLY

Purchasers are solely responsible for the selection and use of ARTERY's products and services; ARTERY assumes no liability for purchasers' selection or use of the products and the relevant services.

No license, express or implied, to any intellectual property right is granted by ARTERY herein regardless of the existence of any previous representation in any forms. If any part of this document involves third party's products or services, it does NOT imply that ARTERY authorizes the use of the third party's products or services, or permits any of the intellectual property, or guarantees any uses of the third party's products or services or intellectual property in any way.

Except as provided in ARTERY's terms and conditions of sale for such products, ARTERY disclaims any express or implied warranty, relating to use and/or sale of the products, including but not restricted to liability or warranties relating to merchantability, fitness for a particular purpose (based on the corresponding legal situation in any unjudicial districts), or infringement of any patent, copyright, or other intellectual property right.

ARTERY's products are not designed for the following purposes, and thus not intended for the following uses: (A) Applications that have specific requirements on safety, for example: life-support applications, active implant devices, or systems that have specific requirements on product function safety; (B) Aviation applications; (C) Aerospace applications or environment; (D) Weapons, and/or (E) Other applications that may cause injuries, deaths or property damages. Since ARTERY products are not intended for the above-mentioned purposes, if purchasers apply ARTERY products to these purposes, purchasers are solely responsible for any consequences or risks caused, even if any written notice is sent to ARTERY by purchasers; in addition, purchasers are solely responsible for the compliance with all statutory and regulatory requirements regarding these uses.

Any inconsistency of the sold ARTERY products with the statement and/or technical features specification described in this document will immediately cause the invalidity of any warranty granted by ARTERY products or services stated in this document by ARTERY, and ARTERY disclaims any responsibility in any form.

© 2021 ARTERY Technology - All Rights Reserved